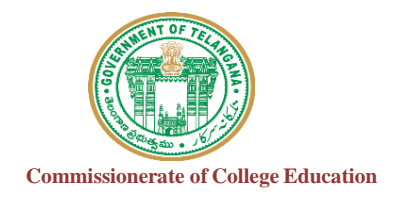

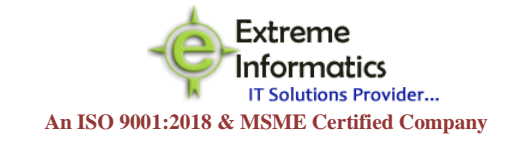

## COLLEGE INFORMATION MANAGEMENT SYSTEM (AUTOMATION)

## ECCA PRINCIPAL DIGITALDAIRY

## **For any Technical Support Contact:** Extreme Informatics Private Limited

Address: Sree Lalitha Sai Sadan, 3-2-375/1, Kachiguda, Hyderabad, 500027 Customer Support Mobile Number: +919705557049 WhatsApp Number: +919705557049 EMAIL ID:nagender@extremeinfo.in Timings: 10:00Am to 5:00Pm

- Open ECCA Website with the URL of <a href="http://caims.ccets.telangana.gov.in/">http://caims.ccets.telangana.gov.in/</a>
- After this You can find the page as shown in bellow

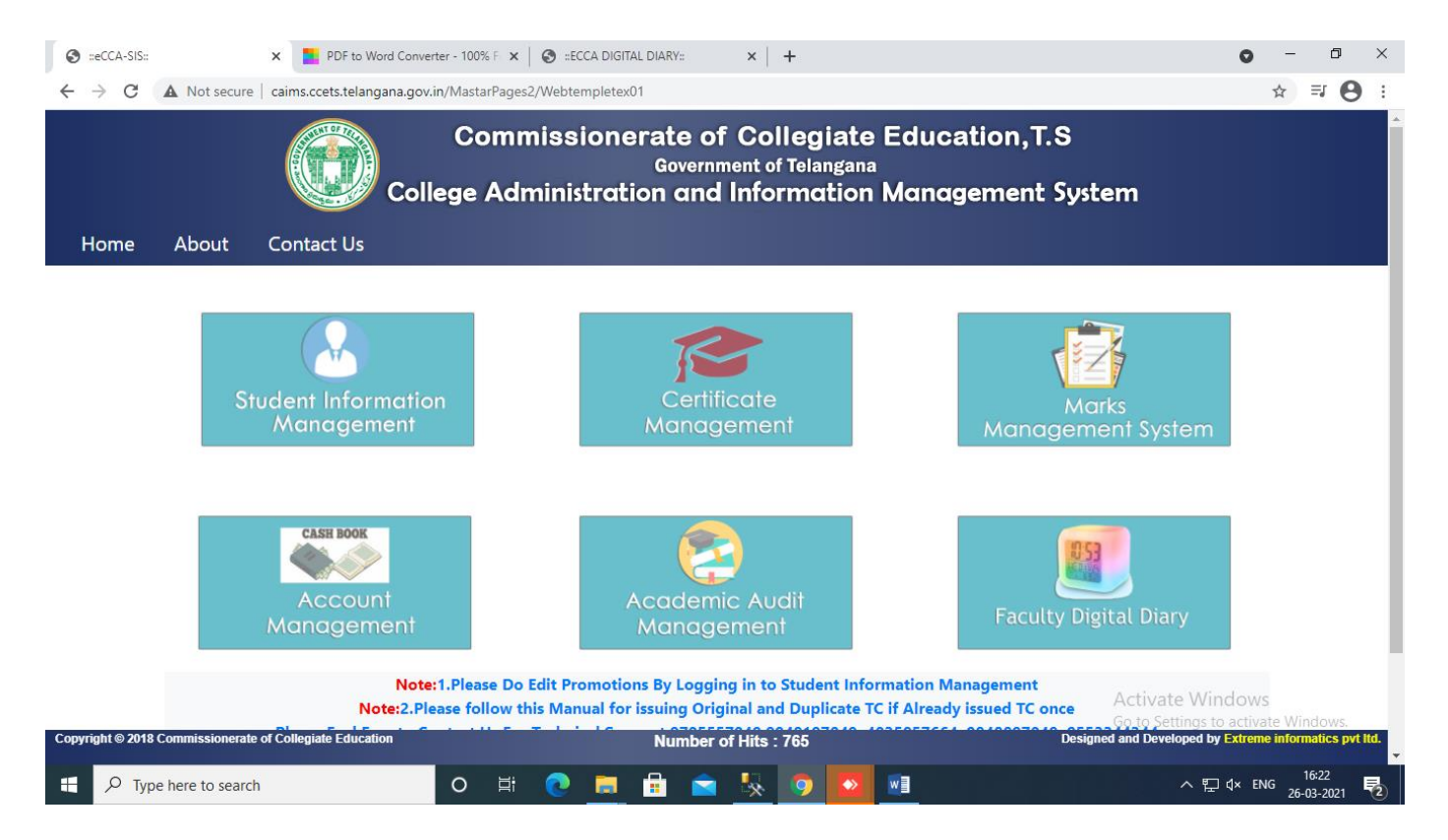

- Here you can select Faculty Digital Diary.
- After selecting You'll get this screen.

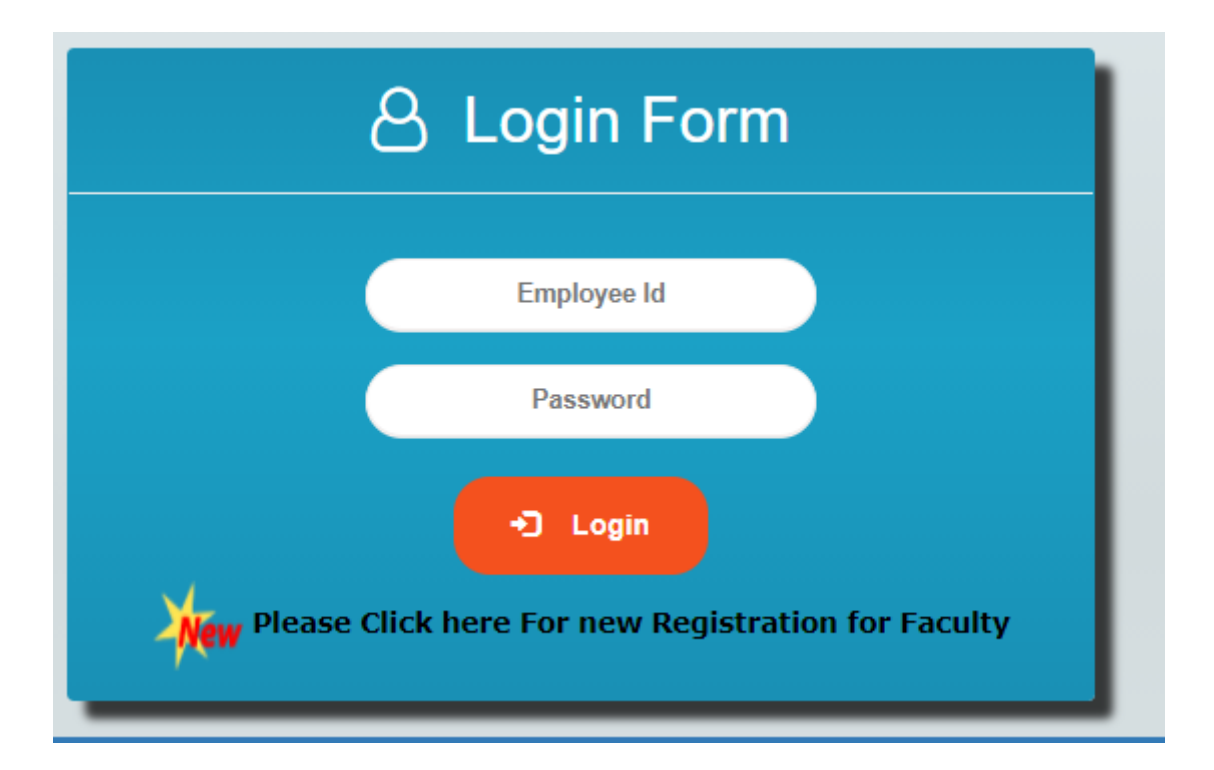

• After Logging You can find the page as shown in bellow

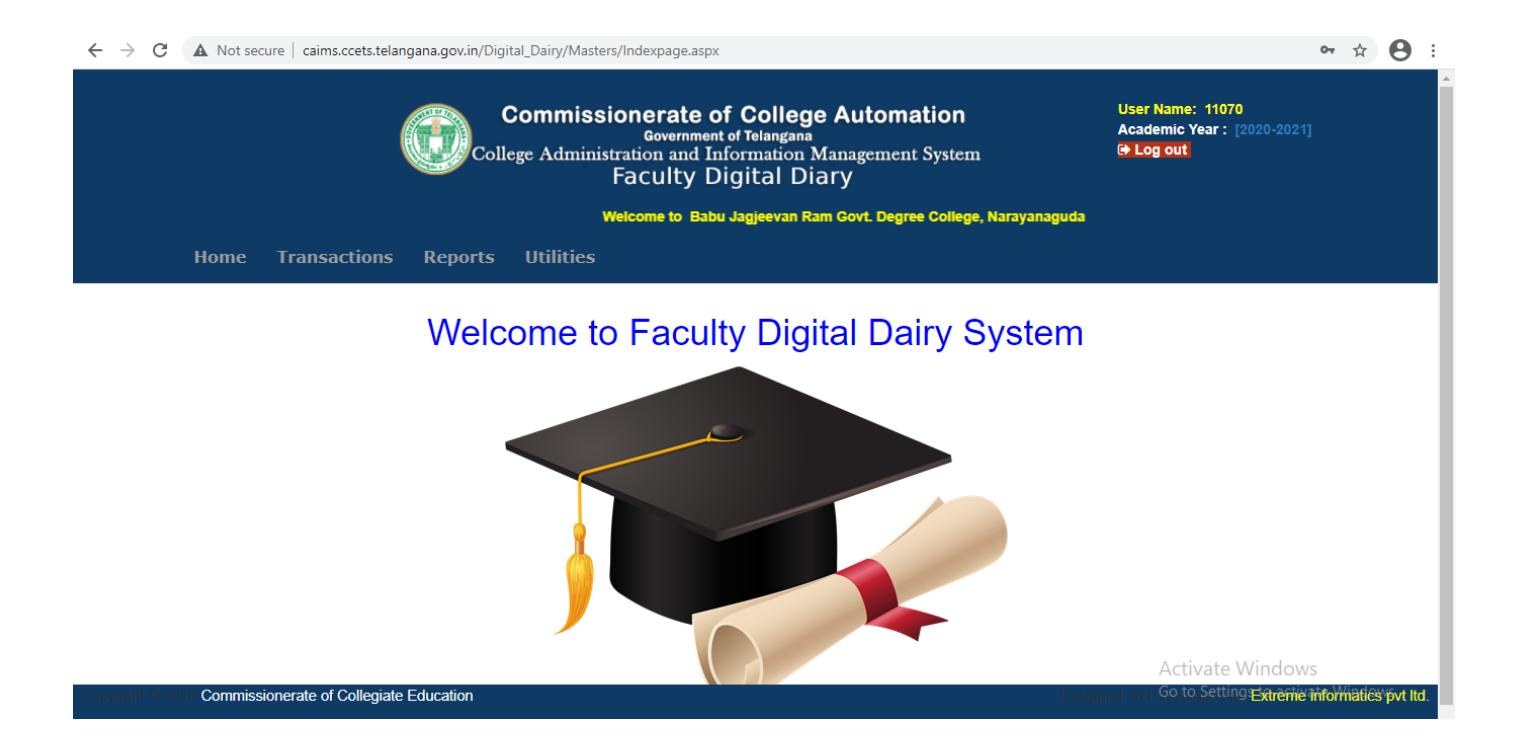

- In Transactions, Select Faculty Teaching Diary.
- Then Your screen design Will Appear like this .

| 🔚 Teaching Diary          |   |                     |    |                                  |  |  |  |
|---------------------------|---|---------------------|----|----------------------------------|--|--|--|
| Course :                  |   | Combination :       |    | Course Year :                    |  |  |  |
| -Select-                  | ~ |                     | ~  | ~                                |  |  |  |
| Semester :                |   | Date:               |    | Day:                             |  |  |  |
|                           | ~ | 26/3/2021           |    | Friday                           |  |  |  |
| Medium:                   |   | Period:             |    | Time:                            |  |  |  |
| Select                    | ~ | Select              | ~  | 8 🗸 : 00 🗸                       |  |  |  |
| Thoery/Practical :        |   | Topic Covered:      |    | Methodology Adopted:             |  |  |  |
| Select 🗸                  |   | Topic Covered       |    | Enter Methodology Adopted        |  |  |  |
| No. of Students Attented: |   | Teaching Aids Used: |    | Student Activity Conducted :     |  |  |  |
| No. of Students Attented  |   | Teaching Aids Used: |    | Enter Student Activity Conducted |  |  |  |
| Remarks:                  |   |                     | ~~ |                                  |  |  |  |
| Enter Remarks             |   |                     |    |                                  |  |  |  |

NOTE : If principal will teach any subject then only fill the details otherwise just ignore it.

- In Reports, we have three types
  - ✓ All Faculty Teaching Dairy
  - ✓ Employee Login Details
  - ✓ Delete Employee Details
- By clicking on all faculty teaching Diary, You get the screen like this.

| $\leftrightarrow$ $\rightarrow$ $\mathcal{C}$ ( A Not secure   caims.ccets.te | elangana.gov.in/Digital_Dairy/Report | sForms/Lecturer_rpt.aspx                                                                                                    |                                                        |                                                               | ९ ☆ ₹ 8 : |
|-------------------------------------------------------------------------------|--------------------------------------|----------------------------------------------------------------------------------------------------|--------------------------------------------------------|---------------------------------------------------------------|-----------|
| Home Transa                                                                   | Commis<br>College Admi               | ssionerate of College Auto<br>Government of Telangana<br>nistration and Information Manage<br>Faculty Digital Diary<br>Welcome to Babu Jagjeevan Ram Govt. | omation<br>ment System<br>Degree College, Narayanaguda | User Name: 11070<br>Academic Year : [2020-2021]<br>(+ Log out |           |
|                                                                               |                                      | Teaching Diary Report                                                                                                    |                                                        |                                                               |           |
| Period Fron<br>Lecturer ID                                                    | : Select                             | Period To:<br>✓<br>♡ Report                                                                                                    |                                                        |                                                               |           |
| Commissionerate of Collegiate E                                               | ducation                             |                                                                                                    |                                                        | Activate Wind                                                 | OWS       |

• By clicking Employee Login Details You'll get the log in details of the Faculty.

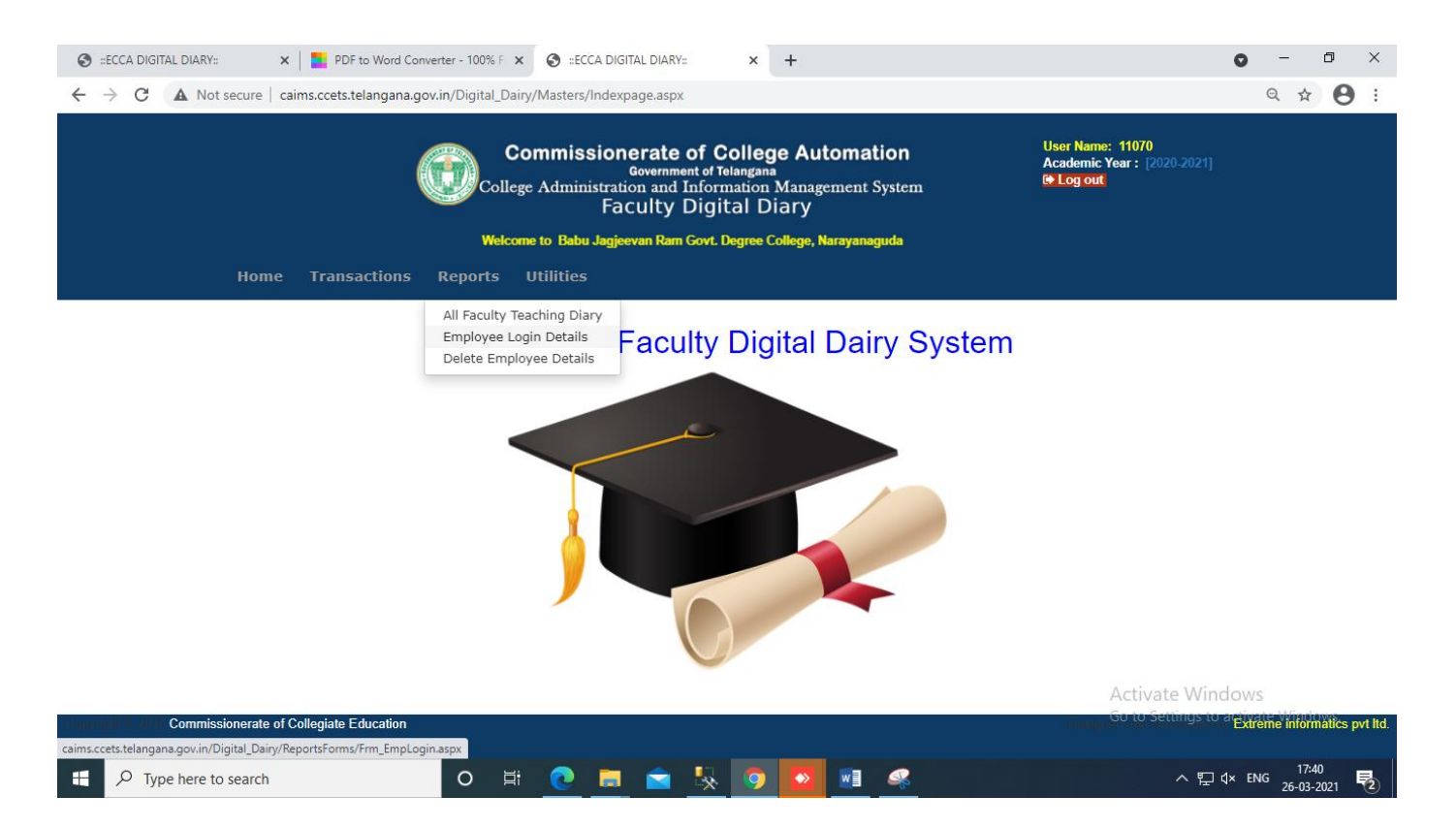

• In Delete Employee Details You can delete the Faculty.

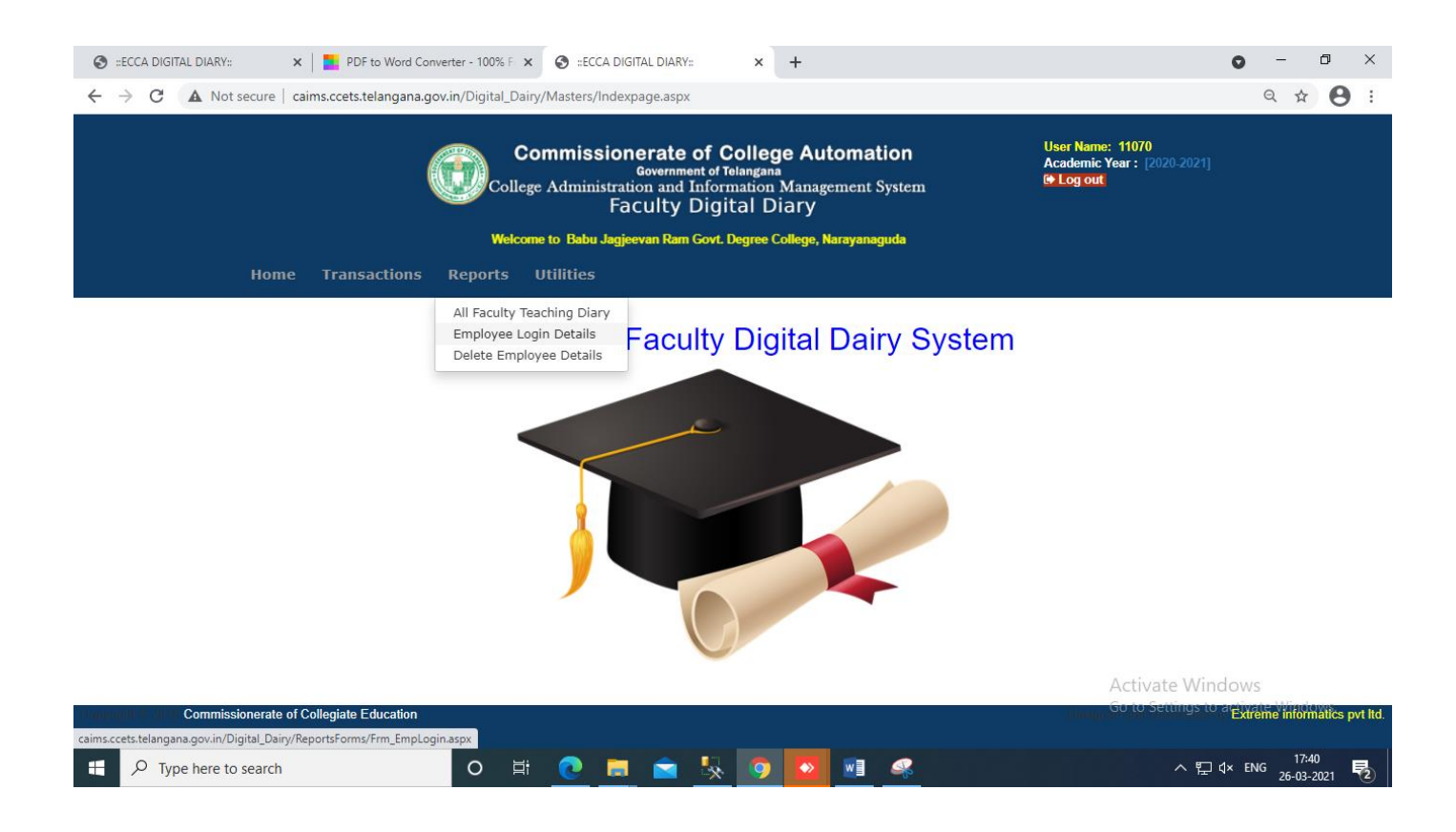

• In Utilities, By Clicking on Reset Password you can find the bellow page

| User Password Reset |              |  |  |  |  |  |
|---------------------|--------------|--|--|--|--|--|
|                     |              |  |  |  |  |  |
| New Password :      | New Password |  |  |  |  |  |
|                     |              |  |  |  |  |  |

- Here you can Reset Your password
- By clicking on user roles you can find the bellow page

| Home Reports                 | Utilities |                           |                              |
|------------------------------|-----------|---------------------------|------------------------------|
|                              |           | User Roles                |                              |
|                              |           |                           |                              |
| Username :                   | Select 🗸  | ^                         |                              |
| Role :                       | Select 🗸  |                           |                              |
| + Add                        | Clear     |                           |                              |
| sionerate of Collegiate Educ | cation    | Designed and Developed by | Extreme informatics pvt ltd. |

- When the Faculty Registration is Completed, The Faculty Name and Role will be appeared here.
- Here, The Principal Should give the Faculty user roles.
- Then Click on Log out